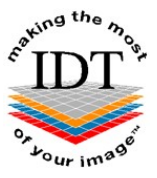

# Saving i-CATVision Images to a Zip File

#### Step 1

Launch i-CATVision if it is not already running.

### From the top Main Menu, select **Tools > Create Export CD** (we will use this tool even though we are not going to create a CD)

| TADi 🕅                  | Vision                                   |                          |              |                       |             |                             |          |    |                                                                                                    |
|-------------------------|------------------------------------------|--------------------------|--------------|-----------------------|-------------|-----------------------------|----------|----|----------------------------------------------------------------------------------------------------|
| <u>File</u> <u>T</u> oo | ls Screen Help                           |                          |              |                       |             |                             |          |    |                                                                                                    |
|                         | Pļug_ins                                 | •                        |              |                       |             | Panoramic View              |          |    | i de la compañía de la compañía de la compañía de la compañía de la compañía de la compañía de la compañía de la |
| Bech                    | Create Report                            | 959-06-14                |              |                       |             |                             |          |    |                                                                                                    |
| BIRD                    | Export DICOM                             | .949-12-24               |              |                       |             |                             |          |    |                                                                                                    |
| DAM                     | Create Export CD                         | 962-10-26                |              |                       |             |                             |          |    |                                                                                                    |
| Day,<br>DEAI            | Filter Settings                          | ▶ 941-07-02<br>949-08-22 |              |                       |             |                             |          |    |                                                                                                    |
| elleri<br>Fera          | Hide Study List                          | .949-12-20               |              |                       |             |                             |          |    |                                                                                                    |
| GUR                     | Start 3DVR                               | 933-10-02                |              |                       |             |                             |          |    |                                                                                                    |
| Jone                    | Start DolphingD                          | .958+07+02               |              |                       |             |                             |          |    |                                                                                                    |
| LOVE                    | Start InVivoDental                       | .966-06-01<br>.977-03-02 |              |                       |             |                             |          |    |                                                                                                    |
| McLE                    | Check Read/Write Access to Image Data    | 964-06-01                |              |                       |             |                             |          |    |                                                                                                    |
| Mosl                    | Called Keelay write Access to Image Data | 958-09-07                |              |                       |             |                             |          |    |                                                                                                    |
| pant<br>pan&ct,         | CEED 1382007895                          | 1994-11-17               |              |                       |             |                             |          |    |                                                                                                    |
| pan01, 0<br>pan02, 0    | IBHD 0709766512<br>IBHD 0532524791       | 1997-08-14<br>1999-07-02 |              |                       |             |                             |          |    |                                                                                                    |
| pan03, G                | IBHD 1204248736                          | 1985-10-08               |              |                       |             |                             |          |    |                                                                                                    |
| Cile Trees              | Chudu Daha Tara                          |                          |              |                       |             |                             |          |    |                                                                                                    |
| File Type               | e Study Date-Time                        | Res FUV Unen             |              |                       |             |                             |          |    |                                                                                                    |
|                         |                                          |                          |              |                       |             |                             |          |    |                                                                                                    |
|                         |                                          |                          |              |                       |             |                             |          |    |                                                                                                    |
| <                       | 11                                       | >                        |              |                       |             |                             |          |    |                                                                                                    |
|                         | Select SI                                | tudy Date 🔽 Clear        |              |                       |             |                             |          |    |                                                                                                    |
|                         | Study Information                        | 3                        |              |                       | Volume of : | Interest                    |          |    |                                                                                                    |
|                         |                                          |                          |              |                       |             |                             |          |    |                                                                                                    |
|                         |                                          |                          |              |                       |             |                             |          |    |                                                                                                    |
|                         |                                          |                          |              |                       |             |                             |          |    |                                                                                                    |
|                         |                                          |                          |              |                       |             |                             |          |    |                                                                                                    |
|                         |                                          |                          |              |                       |             |                             |          |    |                                                                                                    |
|                         |                                          |                          |              |                       |             |                             |          |    |                                                                                                    |
|                         |                                          |                          |              |                       |             |                             |          |    |                                                                                                    |
|                         |                                          |                          |              |                       |             |                             |          |    |                                                                                                    |
|                         |                                          |                          |              |                       |             |                             |          |    |                                                                                                    |
|                         |                                          |                          |              |                       |             |                             |          |    |                                                                                                    |
|                         |                                          |                          |              |                       |             |                             |          |    |                                                                                                    |
|                         |                                          |                          |              |                       |             |                             |          |    |                                                                                                    |
|                         |                                          | QC Frames                |              |                       |             |                             |          |    |                                                                                                    |
| Version 1               | .8.1.10 Patient Name                     | Maxilla Dete             | ction Status | Mandible Detection St | atus        | No Image Data loaded        | W:       | L: |                                                                                                    |
|                         |                                          |                          |              |                       |             | Current Patient Root Folder | Location |    |                                                                                                    |

Select the patient that you would like to send to your colleague.

Be sure to tick the tick box in the Study list next to the **"CT"** Study you would like to send. **Do not select "RAW\_CT" Studies.** 

| iCATVision                           |                          |                          |       |                                                                                         |               |
|--------------------------------------|--------------------------|--------------------------|-------|-----------------------------------------------------------------------------------------|---------------|
| <u>File T</u> ools Sc <u>r</u> een I | Help                     |                          |       |                                                                                         |               |
|                                      | Study List               |                          | :     |                                                                                         | Panoramic Vie |
| Patient Name (by L                   | Patient ID               | Birth Date               | ^     |                                                                                         |               |
| pan&CT, CBHD >                       | 0006610312               | 1994-11-17               |       |                                                                                         |               |
| pan&ct, CBHD                         | 1382007846               | 1994-11-17               |       |                                                                                         |               |
| panui, CBHD<br>pan02. CBHD           | 0709766512<br>0532524791 | 1997-08-14<br>1999-07-02 |       |                                                                                         |               |
| pan03, CBHD                          | 1204248736               | 1985-10-08               |       |                                                                                         |               |
| pan04, CBHD                          | 0847249333               | 2000-11-07               |       |                                                                                         |               |
| PanelOld, Phantom                    | 130509-1                 | 2009-05-13               | ~     |                                                                                         |               |
| <                                    |                          |                          | >     |                                                                                         |               |
| File Type 🔺                          | Study Date-Time          | Res FOV                  | Orien |                                                                                         |               |
| СТ                                   | 2010-03-03 14:51         | 0.300 85.00              | PORT  | CD Burner Speed detected: 0 X (=48 KB/Sec)                                              | $\mathbf{X}$  |
|                                      |                          |                          |       | CDW_Version: 3.0.0.0<br>Choose a study from the list and click the check box to include |               |
|                                      |                          |                          |       | TSSTcorpCDRWDVD TS-H492CDE02                                                            | *             |
|                                      |                          |                          |       | Approximate CD Load Indication                                                          |               |
|                                      |                          |                          |       | Tabalia (19.39 / 702) MP                                                                |               |
|                                      |                          |                          |       | Tocal to write / Available:                                                             |               |
|                                      |                          |                          |       |                                                                                         |               |
|                                      |                          |                          |       |                                                                                         |               |
|                                      |                          |                          |       | Output Format                                                                           |               |
|                                      |                          |                          |       | Single File DICOM                                                                       |               |
|                                      |                          |                          |       | Compressed 🗹 Uncompressed                                                               |               |
| <                                    |                          |                          | >     | Use Lossy Compression                                                                   |               |
|                                      | Select                   | Study Date 🔽             | Clear |                                                                                         |               |
|                                      | Study Information        | :                        |       | Write Progress                                                                          | _             |
|                                      |                          |                          |       |                                                                                         |               |
|                                      |                          |                          |       |                                                                                         | _             |
|                                      |                          |                          |       | Written / Total: MB                                                                     |               |
|                                      |                          |                          |       |                                                                                         |               |
|                                      |                          |                          |       |                                                                                         |               |
|                                      |                          |                          |       | Output to Folder Erase CD-RW Create CD Cancel                                           |               |
|                                      |                          |                          |       |                                                                                         |               |
|                                      |                          |                          |       |                                                                                         |               |
|                                      |                          |                          |       |                                                                                         |               |
|                                      |                          |                          |       |                                                                                         |               |

Make sure **Multi-File DICOM** and **Compressed** are selected. We recommend ticking the **Use Lossy Compression** box as well.

#### Step 2

## Step 3

Click **Output to Folder** in the CD burner window.

| ·                                       |                                                                 |
|-----------------------------------------|-----------------------------------------------------------------|
| CATVision                               |                                                                 |
| Eile Tools Screen Help                  |                                                                 |
| Study List                              | Panoramic                                                       |
| Patient Name (by L A Patient ID Birth D | Date                                                            |
| pan&CT, CBHD 0006610312 1994-1:         | 11-17                                                           |
| pan&ct, CBHD 1382007846 1994-1          | 1-17                                                            |
| pan01, CBHD 0709766512 1997-08          | 08-14                                                           |
| pan02, CBHD 0532524791 1999-03          | 17-02                                                           |
| pan03, CBHD 1204248736 1985-10          | (1-07                                                           |
| PanelNew. Phantom 130509 2009-1         | 15-13                                                           |
| PanelOld, Phantom 130509-1 2009-05      | 95-13 🔍                                                         |
| <                                       |                                                                 |
| File Type 🔺 Study Date-Time Res Fi      |                                                                 |
| CT 2010-03-03 14:51 0,300 85            | 5.00 PORT CD Burner Speed detected: 0 X (=48 KB/Sec)            |
|                                         | CDW Version: 30.0.0                                             |
|                                         |                                                                 |
|                                         | Choose a study from the list and click the check box to include |
|                                         | TSSTcorpCDRWDVD TS-H492CDE02                                    |
|                                         | Approximate CD Load Indication                                  |
|                                         | Tabalia (19.39 (0)) MD                                          |
|                                         |                                                                 |
|                                         |                                                                 |
|                                         |                                                                 |
|                                         | Output Format                                                   |
|                                         |                                                                 |
|                                         |                                                                 |
| 5-100                                   |                                                                 |
|                                         | Use Lossy Compression                                           |
| Select Study Date                       |                                                                 |
| Study Information                       | Write Progress                                                  |
|                                         |                                                                 |
|                                         |                                                                 |
|                                         | Written / Total: MB                                             |
|                                         |                                                                 |
|                                         |                                                                 |
|                                         |                                                                 |
|                                         | Output to Folder Erase CD-RW Create CD Cancel                   |
|                                         |                                                                 |
|                                         |                                                                 |
|                                         |                                                                 |

A "Browse For Folder" dialogue box will open. Navigate to your Desktop and click **Make New** Folder.

| Browse For Folder     | ? 🛛   |
|-----------------------|-------|
|                       |       |
|                       |       |
|                       | ~     |
| 田 🛄 My Documents      |       |
| 🖃 😼 My Computer       | =     |
| 🖽 🍶 31⁄2 Floppy (A:)  | _     |
| 🖃 😥 Local Disk (C:)   |       |
| 🗉 🧰 \$AVG             |       |
| Config.Msi            |       |
| 🗉 🧰 DELL              |       |
| 🚞 DentalData          |       |
| 🛅 DICOM Exports       | ~     |
|                       |       |
| Make New Folder OK Ca | ancel |

Give the new folder the patient's name, e.g. BLOGGS\_Fred, and click **OK**:

| Browse For Folder        |      |  |  |
|--------------------------|------|--|--|
|                          |      |  |  |
|                          |      |  |  |
| 🗈 😥 Rodney Disk (D:)     | ~    |  |  |
| 🗉 😥 New Volume (E:)      |      |  |  |
| 🗉 🥝 DVD/CD-RW Drive (F:) |      |  |  |
| 🗉 📴 Control Panel        |      |  |  |
| Cocuments                |      |  |  |
| 🗉 🧰 Anthony's Documents  |      |  |  |
| 🗉 🚞 Images's Documents   |      |  |  |
| 🗉 🧐 My Network Places    |      |  |  |
| 😼 Recycle Bin            |      |  |  |
| BLOGGS_Fred              | -    |  |  |
|                          |      |  |  |
| Make New Folder OK Car   | ncel |  |  |

The i-CATVision images and a copy of the i-CATVision software will be written to the folder. When this is finished, the following message will appear:

| Write to | Destination Folder: 🔀 |
|----------|-----------------------|
| Done     |                       |
|          |                       |
|          | UK                    |

Click **OK** and then close i-CATVision.

#### Step 4

Find the folder you just created on your Desktop (e.g. "BLOGGS\_Fred"). **Right-click** (with the **right** mouse button) on this folder and select **Send to Compressed** (zipped) Folder:

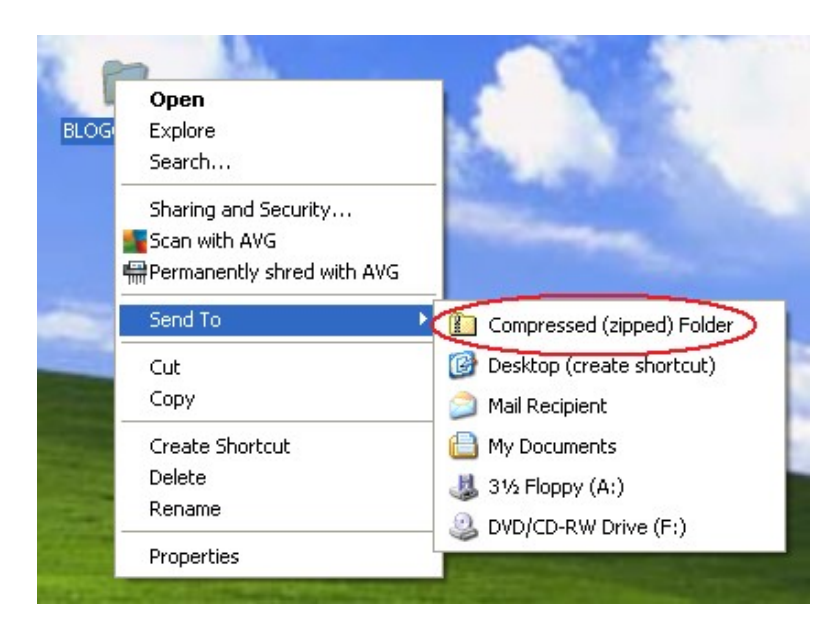

#### Step 5

Find the Zip File you just created – it will have a picture of a zip on it:

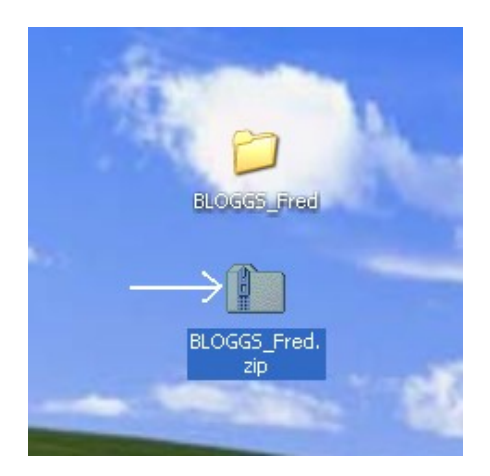

Copy this file to a memory stick or email it to your colleague.

Send your colleague the document "Installing i-CATVision and Importing Studies from a Zip File" as well.

Created 2015-01-12 RAR Revised 2017-05-19 DF Last Revised 2020-03-08 DF/RAR